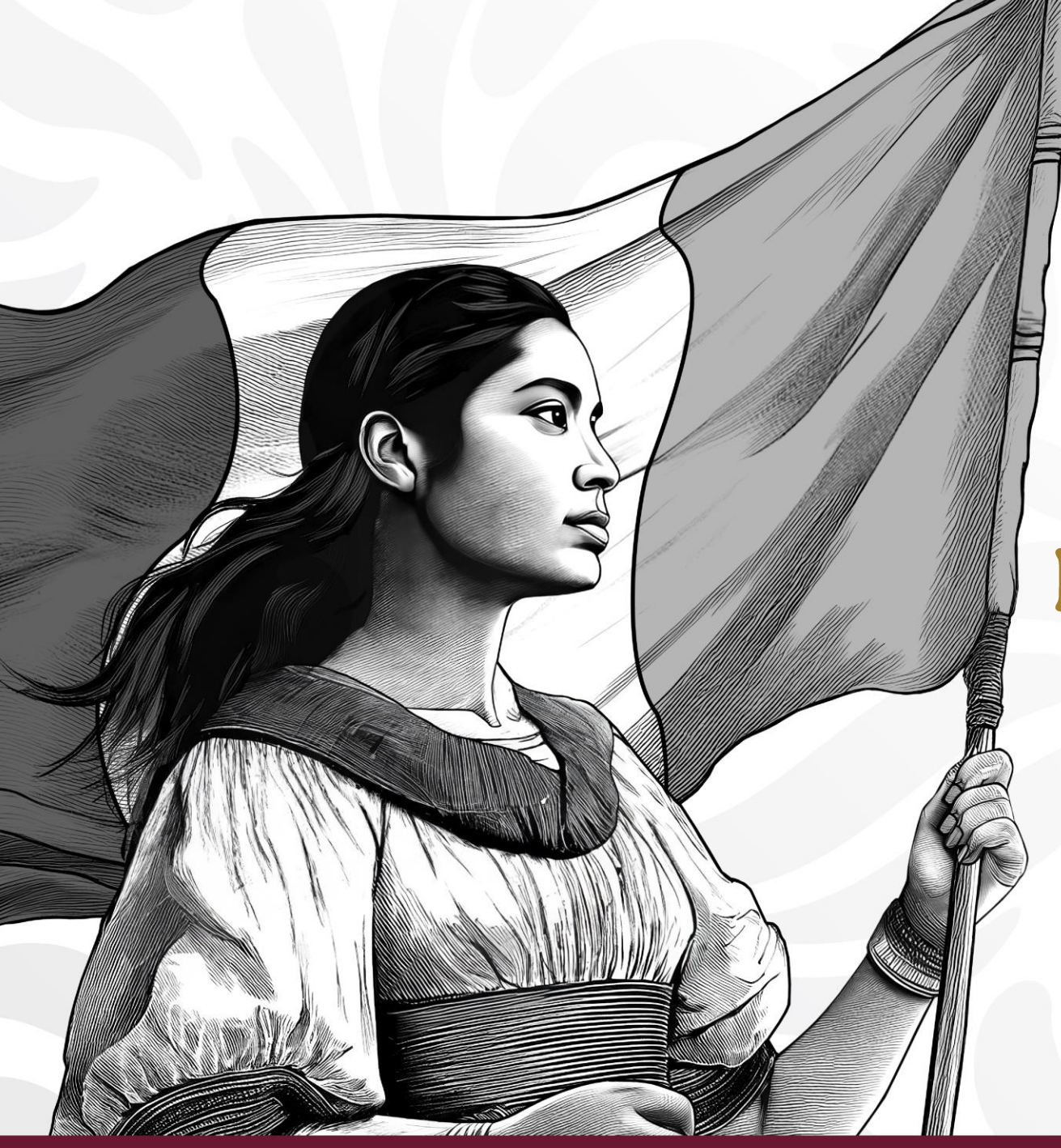

#### Guía Consultiva de Desempeño Municipal 2025 - 2027

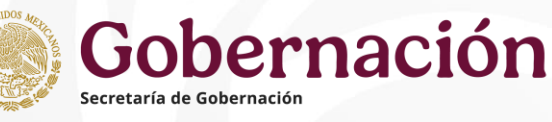

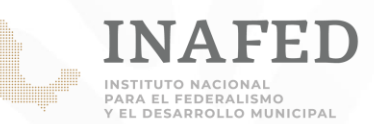

# Inscripción

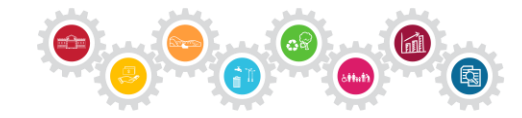

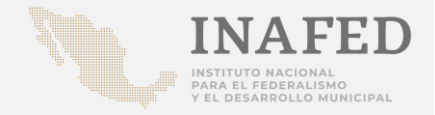

### **Municipios**

Para formalizar la participación del municipio en la GDM 22 - 24 se requiere:

- 1. Informar al Organismo Estatal de Desarrollo Municipal.
- 2. Acuerdo de Cabildo con aprobación para participar en la GDM\*
- 3. Designar por medio de oficio firmado por el Presidente(a) Municipal al enlace municipal que cumpla con los tres requisitos siguientes:
  - a) Persona servidora pública municipal de estructura,
  - b) Cuente con nombramiento nivel director(a) o Secretario(a) u homologo,
  - c) Sea responsable de la unidad administrativa con las funciones siguientes: planeación, contraloría, evaluación, desarrollo institucional, transparencia, secretaría de Ayuntamiento, jefatura de gabinete o tesorería.

\* Es válido presentar el certificado de acuerdo firmado por el Secretario del Ayuntamiento, siempre y cuando señale la fecha de la sesión, número de acuerdo y si fue aprobado por mayoría o unanimidad.

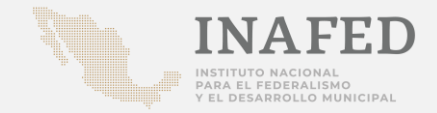

### **Municipios**

- Características que deberá contener el acta de cabildo:
  - ✓ Fecha vigente.
  - Acuerdo que mencione claramente la aprobación, por mayoría absoluta o relativa, de inscribir al municipio en la Guía Consultiva de Desempeño Municipal.
  - ✓ Firmada por los integrantes del cabildo.

Nota: se puede presentar el certificado de acuerdo, firmado por el Secretario del Ayuntamiento, siempre y cuando señale la fecha de la sesión, número de acuerdo y si fue aprobado por mayoría o unanimidad.

Disponible en el SiGuía /Información para participar (no se requiere ingresar para descargarlo)

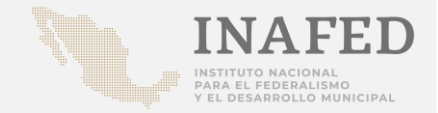

#### **Municipios**

>Requisitos que deberá traer el oficio de designación de enlace:

✓ Hoja membretada
 ✓ Fecha vigente
 ✓ Dirigida al OEDM de su estado
 ✓ Firmada por el Presidente(a) Municipal

Datos del enlace municipal:
 Nombre
 Cargo
 Correo electrónico institucional
 Teléfono de contacto

Formato disponible en el SiGuía / Información para participar (no se requiere ingresar para descargarlo)

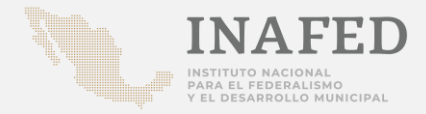

### Instituciones de Educación Superior

Para formalizar la participación de una Institución de Educación Superior como *instancia revisora*, se requiere:

- 1. Informar al Organismo Estatal de Desarrollo Municipal (OEDM).
- 2. Oficio donde se manifieste el interés en participar en la GDM, firmado por la autoridad máxima de la Institución y designando a un enlace institucional.
- 3. Perfil académico de que los profesores o investigadores que colaborarán (Anexo 1. Perfil de las IES).

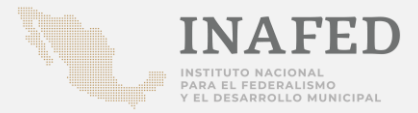

### Instituciones de Educación Superior

- Requisitos que deberá traer el oficio:
   Hoja membretada
   Fecha vigente
  - ✓ Dirigida al OEDM de su estado
  - ✓ Firmada por el rector o director de la IES

# Datos del revisor líder: ✓ Título y nombre ✓ Cargo

✓ Facultad o área de adscripción
 ✓ Correo electrónico institucional

| udo de la                                                          | OFICIO SUGERIDO DE INSCRIPCIÓN A LA GDM                                                                                                    |
|--------------------------------------------------------------------|----------------------------------------------------------------------------------------------------|
| stitución                                                          | INSTITUCIÓN DE EDUCACIÓN SUPERIOR                                                                                                    |
|                                                                    |                                                                                                    |
|                                                                    | No. de Oficio:                                                                                                    |
|                                                                    | dede 2024                                                                                                    |
|                                                                    |                                                                                                    |
| C.:                                                                |                                                                                                    |
| Presente                                                           | rganismo Estatal de Desarrollo Municipal                                                                                                    |
| Me permito<br>Federalismo                                          | solicitar su valiosa gestión ante el Instituto Nacional para el<br>y el Desarrollo Municipal (INAFED), a fin de que la:<br>(nombre de la institución de                                                                |
| educación s<br>Consultiva de                                       | Desempeño Municipal.                                                                                                    |
| Por nuestra j<br>desarrollo inte<br>consultiva, qu<br>oportunidad. | parte cuente con el compromiso institucional para contribuir al<br>gral de los municipios del estado y constituirnos en una instancia<br>e oriente a las autoridades locales en la atención de sus áreas de            |
| Le comunico                                                        | que he designado como Enlace institucional a:                                                                                                    |
| Título y nomi                                                      | pre:                                                                                                    |
| Cargo:<br>Facultad o ár                                            | ea de Adscripción:                                                                                                    |
| Correo electr                                                      | ónico institucional:                                                                                                    |
| La o el enlac<br>nuestra insti<br>realizadas <u>cor</u>            | e designado será responsable de coordinar la participación de<br>ución en la operación de la Cuía y en las demás acciones<br>j <u>untamente con</u> el INAFED.                                                         |
| Asimismo, me<br>y/o la compe<br>documentar<br>información r        | e permito manifestarle que nuestra institución cumple con el perfil<br>tencia requerida para realizar las labores de la Cuía. A fin de<br>lo anterior, remito el Anexo 1, debidamente requisitado con la<br>espectiva. |
| Sin otro partio                                                    | ular, le envío un cordial saludo.                                                                                                    |
|                                                                    | ATENTAMENTE                                                                                                    |
|                                                                    | Nombre y firma                                                                                                    |
|                                                                    | Autoridad de la Institución de Educación Superior                                                                                                    |
| C.c.p.C.                                                           | -<br>Coordinador del Instituto Nacional para el Federalismo y el Desarrollo Municipal.                                                                                                    |

Formato disponible en el SiGuía / Información para participar (no se requiere ingresar para descargarlo)

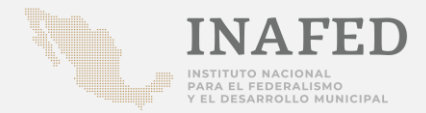

### Instituciones de Educación Superior

- Anexo 1. Perfil académico:
  - Hoja membretada
  - Fecha vigente
  - ° Nombre de los docentes que participarán como revisores
  - Perfil de cada revisor
  - Nombre con apellidos
  - ° Carrera
  - Facultad o área
  - ° Información curricular

Adjuntar evidencia en caso de ser auditores en sistemas de calidad o que cuente con experiencia en la administración municipal (en el mismo archivo de Anexo 1).

|                                                                                                    |                                                                                                    |                                                                                                    | Instituc<br>Guía<br>Perf                                                                                                    | consultiva de Desempei<br>I de las Instituciones de l                                                                                                    | ño Municipal<br>Educación Superior                                                                                                    | Anexo 1                              |
|----------------------------------------------------------------------------------------------------|----------------------------------------------------------------------------------------------------|----------------------------------------------------------------------------------------------------|----------------------------------------------------------------------------------------------------|----------------------------------------------------------------------------------------------------|----------------------------------------------------------------------------------------------------|--------------------------------------|
|                                                                                                    |                                                                                                    |                                                                                                    | 44                                                                                                    | 1. Organización                                                                                                    | 2. Hacienda                                                                                                    | 3. Gestión del<br>Territorio         |
|                                                                                                    |                                                                                                    |                                                                                                    |                                                                                                    | Carreras                                                                                                    | Carreras                                                                                                    | Carreras                             |
|                                                                                                    |                                                                                                    |                                                                                                    |                                                                                                    | (Licenciatura)                                                                                                    | (Licenciatura)                                                                                                    | (Licenciatura)                       |
|                                                                                                    |                                                                                                    |                                                                                                    |                                                                                                    | <ul> <li>Ciencias Políticas y</li> </ul>                                                                                                    | <ul> <li>Ciencias Política y</li> </ul>                                                                                                    | <ul> <li>Arquitectura</li> </ul>     |
|                                                                                                    |                                                                                                    |                                                                                                    |                                                                                                    | Administración                                                                                                    | Administración                                                                                                    | <ul> <li>Diseño Urbano</li> </ul>    |
|                                                                                                    |                                                                                                    |                                                                                                    |                                                                                                    | Pública                                                                                                    | Pública                                                                                                    | <ul> <li>Ecología</li> </ul>         |
|                                                                                                    |                                                                                                    |                                                                                                    |                                                                                                    | <ul> <li>Contaduría</li> </ul>                                                                                                    | <ul> <li>Contaduría</li> </ul>                                                                                                    | <ul> <li>Geociencias</li> </ul>      |
|                                                                                                    | •                                                                                                    |                                                                                                    |                                                                                                    | <ul> <li>Derecho</li> </ul>                                                                                                    | <ul> <li>Economía</li> </ul>                                                                                                    | Geografía                            |
| モン                                                                                                    |                                                                                                    |                                                                                                    |                                                                                                    | Administrativo                                                                                                    | <ul> <li>Administración</li> </ul>                                                                                                    | <ul> <li>Ingeniería Civil</li> </ul> |
|                                                                                                    |                                                                                                    |                                                                                                    |                                                                                                    | <ul> <li>Economía</li> </ul>                                                                                                    | <ul> <li>Finanzas</li> </ul>                                                                                                    | <ul> <li>Tec. en gestión</li> </ul>  |
|                                                                                                    |                                                                                                    |                                                                                                    |                                                                                                    | Derecho                                                                                                    |                                                                                                    | integral de riesgos                  |
|                                                                                                    |                                                                                                    |                                                                                                    |                                                                                                    | <ul> <li>Administración</li> </ul>                                                                                                    |                                                                                                    | <ul> <li>Urbanismo</li> </ul>        |
|                                                                                                    |                                                                                                    |                                                                                                    |                                                                                                    |                                                                                                    |                                                                                                    |                                      |
|                                                                                                    |                                                                                                    |                                                                                                    |                                                                                                    | 6 Fondoios Dúblicos                                                                                                    | E Madia Ambianta                                                                                                    | 6 Decemental Facial                  |
|                                                                                                    |                                                                                                    |                                                                                                    |                                                                                                    | 4. Servicios Publicos                                                                                                    | 5. Medio Ambiente                                                                                                    | 6. Desarrollo Social                 |
|                                                                                                    |                                                                                                    |                                                                                                    |                                                                                                    | (Licenciatura)                                                                                                    | (Licenciatura)                                                                                                    | (Licenciatura)                       |
|                                                                                                    |                                                                                                    |                                                                                                    |                                                                                                    | Arguitectura                                                                                                    | Biología                                                                                                    | • Ciencias políticas v               |
|                                                                                                    |                                                                                                    |                                                                                                    |                                                                                                    | • Economía                                                                                                    | Ciencias                                                                                                    | administración                       |
|                                                                                                    |                                                                                                    |                                                                                                    |                                                                                                    | <ul> <li>Ingeniería</li> </ul>                                                                                                    | Ciencias Ambientales                                                                                                    | pública                              |
|                                                                                                    |                                                                                                    |                                                                                                    |                                                                                                    | Derecho                                                                                                    | Diseño Urbano                                                                                                    | <ul> <li>Antropología</li> </ul>     |
|                                                                                                    |                                                                                                    |                                                                                                    |                                                                                                    |                                                                                                    | Ecología                                                                                                    | Derecho                              |
|                                                                                                    |                                                                                                    |                                                                                                    |                                                                                                    |                                                                                                    | Geografía                                                                                                    | <ul> <li>Psicología</li> </ul>       |
|                                                                                                    |                                                                                                    |                                                                                                    |                                                                                                    |                                                                                                    | <ul> <li>Ingeniería</li> </ul>                                                                                                    | <ul> <li>Sociología</li> </ul>       |
|                                                                                                    |                                                                                                    |                                                                                                    |                                                                                                    | Anexo 1                                                                                                    | (Ambiental,                                                                                                    | Administración                       |
|                                                                                                    |                                                                                                    |                                                                                                    |                                                                                                    |                                                                                                    | Sustentable)                                                                                                    | Trabaio Social                       |
|                                                                                                    |                                                                                                    |                                                                                                    |                                                                                                    |                                                                                                    |                                                                                                    | - mabajo bociai                      |
|                                                                                                    |                                                                                                    |                                                                                                    |                                                                                                    |                                                                                                    |                                                                                                    | - Habajo Social                      |
| cipar docent                                                                                                    | tes, académico:                                                                                                    | s y estudiantes de                                                                                                    | e licenciatura, maest                                                                                                    | ría y doctorado de los                                                                                                    |                                                                                                    |                                      |
| cipar docent<br>estres de cua                                                                                                    | ites, académico:<br>alquiera de las li<br>teorantes de la                                                                                                    | s y estudiantes de<br>cenciaturas menc                                                                                                    | e licenciatura, maest<br>ionadas en los perfile<br>arfil diferente al seña                                                                                                    | ría y doctorado de los<br>is                                                                                                    | 8. Gobierno Abierto                                                                                                    |                                      |
| cipar docent<br>estres de cua<br>eque los int<br>documenta                                                                                                   | ites, académico:<br>alquiera de las li<br>tegrantes de la<br>ación respectiva                                                                                                    | s y estudiantes de<br>cenciaturas menc<br>IES tengan un pe<br>a si cuentan con                                                                                                    | e licenciatura, maest<br>ionadas en los perfile<br>erfil diferente al seña<br>experiencia laboral                                                                                                    | ría y doctorado de los<br>s.<br>Ilado podrán acreditar,<br>en la administración                                                                                                    | 8. Gobierno Abierto                                                                                                    |                                      |
| cipar docent<br>estres de cua<br>e que los int<br>documenta<br>eas de comp                                                                                   | ites, académico:<br>alquiera de las li<br>tegrantes de la<br>ación respectiva<br>petencia de los r                                                                                                    | s y estudiantes de<br>cenciaturas menc<br>IES tengan un pe<br>a si cuentan con<br>módulos y perfiles                                                                                                    | e licenciatura, maest<br>ionadas en los perfile<br>erfil diferente al seña<br>experiencia laboral<br>requeridas para la G                                                                                                    | ría y doctorado de los<br>s.<br>Ilado podrán acreditar,<br>en la administración<br>DM.                                                                                                    | 8. Gobierno Abierto<br>Carreras                                                                                                    |                                      |
| cipar docent<br>estres de cua<br>e que los int<br>documenta<br>eas de comp<br>rán particios                                                                  | ites, académico<br>alquiera de las li<br>tegrantes de la<br>ación respectiva<br>petencia de los r<br>ar profesores αι                                                                                                    | s y estudiantes de<br>cenciaturas menc<br>IES tengan un pe<br>a si cuentan con<br>módulos y perfiles<br>Je sean "auditores                                                                                      | e licenciatura, maest<br>ionadas en los perfile<br>erfil diferente al seña<br>experiencia laboral<br>requeridas para la C<br>certificados en siste                                                                                              | ría y doctorado de los<br>:s.<br>ilado podrán acreditar,<br>en la administración<br>DM.<br>mas de calidad", previa                                                                                   | 8. Gobierno Abierto<br>Carreras<br>(Licenciatura)                                                                                                    |                                      |
| cipar docent<br>estres de cua<br>e que los int<br>documenta<br>eas de comp<br>rán participa<br>IAFED.                                                        | ites, académico:<br>alquiera de las li<br>tegrantes de la<br>ación respectiva<br>petencia de los r<br>ar profesores qu                                                                                                    | s y estudiantes de<br>cenciaturas menc<br>IES tengan un pe<br>a si cuentan con<br>módulos y perfiles<br>ue sean "auditores                                                                                      | e licenciatura, maest<br>ionadas en los perfile<br>arfil diferente al seña<br>experiencia laboral<br>requeridas para la G<br>certificados en siste                                                                                              | ría y doctorado de los<br>is<br>Ilado podrán acreditar,<br>en la administración<br>DM.<br>mas de calidad", previa                                                                                    | 8. Gobierno Abierto<br>Carreras<br>(Licenciatura)<br>• Ciencia política y<br>administración printes                                                                                              | - Habajo Sector                      |
| cipar docent<br>estres de cua<br>e que los int<br>documenta<br>eas de comp<br>lrán participa<br>IAFED.                                                       | ites, académico:<br>alquiera de las li<br>tegrantes de la<br>ación respectiva<br>petencia de los r<br>nar profesores qu                                                                                                    | s y estudiantes de<br>cenciaturas menc<br>IES tengan un pe<br>a si cuentan con<br>módulos y perfiles<br>Je sean "auditores                                                                                      | e licenciatura, maest<br>ionadas en los perfile<br>erfil diferente al seña<br>experiencia laboral<br>requeridas para la G<br>certificados en siste                                                                                              | ría y doctorado de los<br>is,<br>ilado podrán acreditar,<br>en la administración<br>DM.<br>mas de calidad", previa                                                                                   | 8. Gobierno Abierto<br>Carreras<br>(Licenciatura)<br>• Ciencia política y<br>administración pública<br>v Gobierno                                                                                |                                      |
| cipar docent<br>estres de cua<br>e que los int<br>documenta<br>eas de comp<br>lrán participa<br>(AFED.                                                       | ites, académico:<br>alquiera de las li<br>tegrantes de la<br>ación respectiva<br>petencia de los r<br>nar profesores qu                                                                                                    | s y estudiantes de<br>cenciaturas menco<br>IES tengan un per<br>a si cuentan con<br>módulos y perfiles<br>ue sean "auditores                                                                                    | e licenciatura, maest<br>ionadas en los perfile<br>erfil diferente al seña<br>experiencia laboral<br>requeridas para la G<br>certificados en siste                                                                                              | ría y doctorado de los<br>:s<br>Ilado podrán acreditar,<br>en la administración<br>DM.<br>mas de calidad", previa                                                                                    | 8. Gobierno Abierto<br>Carreras<br>(Licenciatura)<br>• Ciencia política y<br>administración pública<br>y Gobierno<br>• Sorpionofa                                                                |                                      |
| cipar docent<br>estres de cua<br>e que los int<br>documenta<br>eas de comp<br>Irán participa<br>IAFED.<br>rr los integra                                     | ites, académico:<br>alquiera de las li<br>tegrantes de la<br>ación respectiva<br>petencia de los r<br>nar profesores qu<br>antes de la Instit                                                                                                    | s y estudiantes di<br>cenciaturas menc<br>IES tengan un pe<br>a si cuentan con<br>módulos y perfiles<br>ue sean "auditores<br>ución de Educació                                                                 | e licenciatura, maest<br>ionadas en los perfile<br>arfil diferente al seña<br>experiencia laboral<br>requeridas para la G<br>certificados en siste<br>on Superior:                                                                              | ría y doctorado de los<br>s.<br>Iado podrán acreditar,<br>en la administración<br>DM.<br>mas de calidad", previa                                                                                     | 8. Gobierno Abierto<br>Carreras<br>(Licenciatura)<br>Ciencia política y<br>administración pública<br>y Gobierno<br>Sociología                                                                    |                                      |
| cipar docent<br>estres de cua<br>a que los int<br>documenta<br>eas de comp<br>Irán participa<br>IAFED.<br>r los integra<br>r los integra                     | ttes, académico:<br>alquiera de las li<br>tegrantes de la<br>ación respectiva<br>petencia de los r<br>ar profesores qu<br>antes de la Instit<br>e se requieran)                                                                                                 | s y estudiantes di<br>cenciaturas menc<br>IES tengan un pe<br>a si cuentan con<br>módulos y perfiles<br>Je sean "auditores<br>ución de Educació                                                                 | e licenciatura, maest<br>ionadas en los perfile<br>srfil diferente al señe<br>experiencia laboral<br>requeridas para la C<br>certificados en siste<br>ón Superior:                                                                              | ria y doctorado de los<br>s<br>lado podrán acreditar,<br>en la administración<br>DM.<br>mas de calidad", previa                                                                                      | B. Gobierno Abierto     Carreras     (Licenciatura)     Ciencia politica y     administración pública     y Gobierno     Sociología     Derecho     Economía                                     |                                      |
| cipar docent<br>estres de cua<br>e que los int<br>documenta<br>eas de comp<br>Irán participa<br>IAFED.<br>rr los integra<br>r las filas que                  | tes, académico:<br>la(quiera de las li<br>tegrantes de la<br>ación respectivi<br>petencia de los I<br>ar profesores qu<br>antes de la Instit<br>e se requieran)                                                                                                 | s y estudiantes di<br>cenciaturas menc<br>IES tengan un pe<br>a si cuentan con<br>módulos y perfiles<br>Je sean "auditores<br>ución de Educació<br>En caso de acredit                                           | e licenciatura, maest<br>ionadas en los perfile<br>erfil diferente al seña<br>experiencia laboral<br>requeridas para la C<br>certificados en siste<br>ón Superior:<br>tar experiencia en la a                                                   | ria y doctorado de los<br>s<br>lado podrán acreditar,<br>en la administración<br>DM.<br>mas de calidad", previa<br>dministración                                                                     | B. Gobierno Abierto     Carreras     (Licenciatura)     diministración pública y     dobierno     Sociología     Derecho     Derecho     Economía     Conteducía                                 |                                      |
| cipar docent<br>estres de cua<br>e que los int<br>documenta<br>eas de comp<br>Irán participa<br>IAFED.<br>or los integra<br>r los filas que<br>nbre          | tes, académico:<br>alquiera de las li<br>tegrantes de la<br>ación respectiva<br>petencia de los te<br>ar profesores qu<br>antes de la Institi<br>e se requieran)<br>Carrera<br>Uireanciarue?                                                                    | s y estudiantes di<br>cenciaturas menci<br>IES tengan un pr<br>a si cuentan con<br>módulos y perfiles<br>ue sean "auditores<br>ución de Educació<br>En caso de acredit<br>municipal o sean :                    | e licenciatura, maest<br>ionadas en los perfile<br>rfil diferente al seña<br>requeridas para la G<br>certificados en siste<br>in Superior:<br>tar experiencia en la a<br>auditores certificados                                                 | ria y doctorado de los<br>s<br>lado podrán acreditar,<br>en la administración<br>M.<br>mas de calidad", previa<br>dministración<br>en sistemas de calidad                                            | 8. Gobierno Abierto     Carreras     (Licenciatura)     • Ciencia política y     administración publica     y Gobierno     Sociología     Derecho     Economía     Contaduría     Administración |                                      |
| cipar docent<br>estres de cua<br>e que los int<br>documenta<br>eas de comp<br>rán participa<br>(AFED.<br>r los integra<br>r los filas que<br>nbre            | tes, académico:<br>alquiera de las li<br>tegrantes de las<br>cicion respecta-<br>petencia de los ri<br>ar profesores qu<br>antes de la Institi<br>e se requieran)<br>Carrera<br>(licenciatura)                                                                  | s y estudiantes di<br>cenciaturas menc<br>IES tengan un p<br>a si cuentan con<br>módulos y perfiles<br>se sean "auditores<br>ución de Educació<br>En caso de acredi<br>municipal o sean<br>Mencione el docu     | e licenciatura, maest<br>ionadas en los perfile<br>rfil diferente al seña<br>experiencia laboral<br>requeridas para la C<br>certificados en siste<br>don Superior:<br>tar experiencia en la a<br>auditores certificados                         | ria y doctorado de los<br>s<br>alado podrán acreditar,<br>en la administración<br>DM<br>mas de calidad", previa<br>dministración<br>en sistemas de calidad                                           | B. Gobierno Abierto     Carreras     (Licenciatura)     Ciencia politica y     administración pública     y Cobierno     Sociología     Derecho     Economia     Contaduría     Administración   |                                      |
| cipar docent<br>estres de cua<br>e que los int<br>documenta<br>eas de comp<br>irán participa<br>partec.<br>r los integra<br>r los integra<br>nbre            | tes, académico:<br>alquiera de las li<br>tegrantes de la<br>ación respectivio<br>petencia de los i<br>petencia de los i<br>an profesores qu<br>antes de la Instit<br>e se requieran)<br>Carrera<br>(licenciatura)                                               | s y estudiantes di<br>cenciaturas menc<br>IES tengan un py<br>a si cuentan con<br>módulos y perfiles<br>ue sean "auditores<br>ución de Educacio<br>En caso de acredit<br>municipal o sean<br>Mencione el docu   | e licenciatura, maest<br>ionadas en los perfile<br>tril diferente al seña<br>requeridas para la G<br>certificados en siste<br>ón Superior:<br>tar experiencia en la a<br>auditores certificados<br>mento que lo sustent                         | ria y doctorado de los<br>s<br>diado podrán acreditar,<br>en la administración<br>DM<br>mas de calidad", previa<br>dministración<br>en sistemas de calidad<br>e                                      | 8. Gobierno Abierto<br>Carreras<br>(Licenciatura)<br>administración pública<br>y Gobierno<br>Sociología<br>Derecho<br>Economía<br>Contaduría<br>• Administración                                 |                                      |
| cipar docent<br>estres de cua<br>e que los int<br>documenta<br>eas de comp<br>rán participa<br>(AFED.<br>r/ los integrav<br>r los integrav<br>nbre           | tes, académico:<br>alquiera de las li<br>tegrantes de la<br>ción respectivi<br>petencia de los r<br>petencia de los r<br>profesores qu<br>antes de la Instit<br>e se requieran)<br>Carrera<br>(licenciatura)                                                    | s y estudiantes di<br>cenciaturas menc<br>IES tengan un per<br>a si cuentan con<br>módulos y perfiles<br>ue sean "auditores<br>ución de Educació<br>En caso de acredi<br>municipal o sean<br>Mencione el docu   | e licenciatura, maest<br>ionadas en los perifi<br>rel diferente a lasha<br>requeridas para la C<br>certificados en siste<br>in Superior:<br>tar experiencia en la a<br>cultores certificados<br>mento que lo sustent                            | ria y doctorado de los s.<br>s.<br>en la administración<br>DM.<br>mas de calidad", previa<br>dministración<br>en sistemas de calidad                                                                 | B. Gobierno Abierto     Carreras     (Licenciatura)     Ciencia politica y     administración pública     y Gobierno     Sociologia     Obrecho     Contaduria     Administración                |                                      |
| cipar docent<br>estres de cua<br>e que los inti<br>documenta<br>eas de comp<br>(rán participi<br>(AFED.<br>r los integra<br>r los integra<br>nbre            | ttes, académico:<br>alquiera de las li<br>tegrantes de la<br>ación respectiva<br>petencia de los s<br>ar profesores qu<br>antes de la Institi<br>e se requieran)<br>Carrera<br>(licenciatura)                                                                   | s y estudiantes di<br>cenciaturas menc<br>IES tengan un py<br>a si cuentan con<br>módulos y perfiles<br>ue sean "auditores<br>ución de Educació<br>En caso de acredi<br>municipal o sean<br>Mencione el docu    | e licenciatura, maest<br>ionadas en los perifici<br>requeridas para la C<br>experiencia laboral<br>queridas para la C<br>certificados en siste<br>an Superior:<br>tar experiencia en la a<br>auditores certificados<br>mento que lo sustent     | ria y doctorado de los<br>s<br>lado podrán acreditar,<br>en la administración<br>DM<br>mas de calidad", previa<br>dministración<br>en sistemas de calidad<br>s                                       | 8. Gobierno Abierto<br>Carreras<br>(Licenciatura)<br>administración pública<br>y Gobierno<br>Sociología<br>Derecho<br>Economía<br>Contaduría<br>• Administración                                 |                                      |
| cipar docent<br>estres de cua<br>e que los int<br>documenta<br>eas de comp<br>Irán participi<br>(AFED.<br>rr los integra<br>r los filas que                  | tes, académico:<br>alquiera de las li<br>tegrantes de la<br>citón respectiva<br>petencia de los r<br>petencia de los r<br>antes de la Instit<br>e se requieran)<br>Carrera<br>(licenciatura)                                                                    | s y estudiantes de<br>cenciaturas menc<br>IES tengan un pri<br>a si cuentan con<br>módulos y perfiles<br>ue sean "auditores<br>ución de Educació<br>En caso de acredi<br>municipal o sean<br>Mencione el docu   | e licenciatura, maest<br>onadas en los perfil<br>diferente al seña<br>experiencia laboral<br>requeridas para la C<br>certificados en siste<br>on Superior:<br>tar superiencia en la a<br>uditors cartificados<br>mento que lo sustent           | ria y doctorado de los s.<br>s.<br>en la administración<br>DM.<br>mas de calidad", previa<br>en sistemas de calidad<br>sistemas de calidad                                                           | B. Gobierno Abierto     Carreras     (Licenciatura)     Ciencia politica y     administración publica     y Cobierno     Sociología     Derecho     Economia     Contaduriá     Administración   |                                      |
| cipar docent<br>estres de cue<br>estres de cue<br>e que los int<br>documenta<br>eas de comp<br>trán participi<br>IAFED.<br>or los integra<br>n las filas que | ites, académico:<br>alquiera de las li<br>tegrantes de la<br>ación respectiva<br>petencia de los r<br>petencia de los r<br>petencia de los r<br>petencia de los r<br>petencia de los r<br>petencia de la Instit<br>e se requieran)<br>Carrera<br>(licenciatura) | s y estudiantes di<br>cenciaturas menc<br>IES tengan un pro<br>módulos y perfiles<br>se sean "auditores<br>ución de Educació<br>En caso de acreta<br>municipal e acreta<br>Mencione el docu                     | e licenciatura, maest<br>ionadas en los perifici<br>rifi diferente al seña<br>experiencia laboral<br>requeridas para la C<br>certificados en siste<br>ún Superior:<br>tar experiencia en la a<br>auditores certificados<br>mento que lo sustent | ria y doctorado de los<br>s<br>bilado podrán acreditar,<br>en la administración<br>DM<br>mas de calidad", previa<br>dministración<br>en sistemas de calidad<br>en distante de calidad                | 8. Gobierno Abierto<br>Carreras<br>(Licenciatura)<br>administración pública<br>y Gobierno<br>Sociología<br>Derecho<br>Economía<br>Contaduría<br>• Administración                                 |                                      |
| cipar docent<br>stres de cua<br>e que los int<br>documenta<br>eas de comp<br>frán participi<br>lÁFED.<br>r los integra<br>r los integra<br>nbre              | ites, académico:<br>alquiera de las li<br>tegrantes de la<br>ación respectivi<br>ner profesores qu<br>antes de la Instit<br>e se requieran)<br>Carrera<br>(licenciatura)                                                                                        | s y estudiantes de<br>cenciaturas menc<br>IES tergan un pri<br>a la cuentan con<br>módulos y perfiles<br>ue sean "auditores<br>ución de Educació<br>En ceso de acredi<br>municipal o sean :<br>Mencione el docu | e licenciatura, maest<br>ionadas en los perfil<br>diferente al seña<br>experiencia laboral<br>requeridas para la C<br>certificados en siste<br>on Superior:<br>tar experiencia en la a<br>udifores certificados<br>mento que lo sustent         | ria y doctorado de los s.<br>s.<br>en la administración<br>DM<br>mas de calidad", previa<br>dministración<br>en sistemas de calidad<br>e                                                             | B. Gobierno Abierto     Carreras     (Licencitura)     Cinecia política y     administración publica     y Gobierno     Sociología     Derecho     Sociología     Contaduría     Administración  |                                      |
| cipar docent<br>stres de cue<br>e que los int<br>documenta<br>eas de comp<br>irán participa<br>IAFED.<br>r los integra<br>r los integra<br>nbre              | tes, académico:<br>alquiera de las li<br>alquiera de las li<br>expantes de la service<br>petencia de los ne<br>petencia de los ne<br>profesores qui<br>antes de la Instituta<br>e se requieran)<br>Carrera<br>(licenciatura)                                    | s y estudiantes de<br>cenciaturas meno.<br>ES tengan un pa<br>a si cuentan con<br>módulos y perfiles<br>je sean "auditores<br>ución de Educació<br>En ceso de acredi<br>municipal o sean .<br>Mencione el docu  | e licenciatura, maest<br>ionadas en los perfili<br>diferente al seña<br>experiencia laboral<br>requeridas para la C<br>certuficados en siste<br>on Superior:<br>tar experiencia en la a<br>auditores certificados<br>mento que lo sustent       | ria y doctorado de los<br>s<br>Islado podrán acreditar,<br>en la administración<br>Martina de calidad", previa<br>dministración<br>en sistemas de calidad<br>dministración<br>en sistemas de calidad | 6. Gobierno Abierto     Carreras     (Licenciatura)     (Ciencia politica y     administración pública     y Cobierno     Sociología     Derecho     Economia     Contaduría     Administración  |                                      |
| cipar docent<br>estres de cue<br>e que los intrén<br>documenta<br>eas de comp<br>rián participi<br>IAFED.<br>xr los integra<br>r las filas que<br>nbre       | tes, académico:<br>alquiera de las lis<br>ación respectival:<br>ar profesores qu<br>antes de la Institu<br>e se requieran)<br>Carrere<br>(licenciatura)                                                                                                    | s y estudiantes d<br>cenciaturas menc.<br>ES tengan un pa<br>a si cuentan con<br>módulos y perfiles<br>se sean "auditores<br>ución de Educació<br>En ceso de ecredi<br>municipal o sean<br>Mencione el docu     | e licenciatura, maest<br>oinadas en los perfil<br>diferente al seña<br>experiencia laboral<br>requeridas para la C<br>certificados en siste<br>on Superior:<br>tar experiencia en la a<br>uditores certificados<br>mento que lo sustent         | ria y doctorado de los s.<br>s.<br>en la administración<br>DM.<br>mas de calidad", previa<br>dministración<br>e ensistemas de calidad<br>e                                                           | B. Gobierno Abierto     Carreras     (Licenciatura)     Ciencia política y     administración publica     y Gobierno     Sociología     Derecho     Economía     Contaduría     Administración   |                                      |
| cipar docent<br>stres de cue<br>a que los integran<br>documenta<br>eas de comp<br>rán participi<br>JAFED.<br>r los integran<br>r los integran<br>nbre        | tes, académico:<br>alquiera de las li<br>ación respectiv.<br>Jerencia de las espectiv.<br>ar profesores qu<br>antes de la Institu-<br>ses requieran).<br>Carrere<br>(licenciatura)                                                                              | s y estudiantes de<br>cenciaturas menc<br>Els tengan un parte<br>el si cuentan con<br>ordulos y perliter<br>ución de Educació<br>En caso de acredí<br>municipal o sean<br>Mencione el docu                      | e licenciatura, maest<br>onadas en los perfili<br>diferente al seña<br>experiencia laboral<br>requeridas para la C<br>certuficados en siste<br>on Superior:<br>tar experiencia en la a<br>auditores certificados<br>mento que lo sustent        | ria y doctorado de los<br>s<br>Islado podrán acreditar,<br>en la administración<br>Martina de calidad", previa<br>dministración<br>en sistemas de calidad<br>dministración<br>en sistemas de calidad | 6. Gobierno Abierto     Carreras     (Licenciatura)     (Ciencia politica y     administración pública     y Cobierno     Sociología     Derecho     Economia     Contaduría     Administración  |                                      |

Nota: en caso de que acrediten la experiencia en la administración municipal o sean auditores certificados en sistemas de calidad, se deberán incluirí los documentos de sustanto en un mismo archivo en formato PDF (anexo 1) al momento de subirlos al sistema de información de la guía consultiva de desempeño municipal (Sicula).

Escudo de l

mediante l pública en a • También po consulta al Perfil acreditado j (se pueden acres

Formatos disponibles en el SiGuía / Información para participar (no se requiere ingresar para descargarlo)

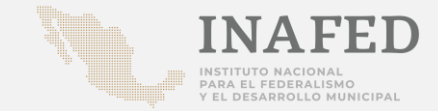

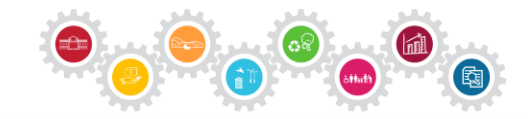

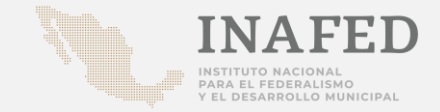

#### Sistema de la Guía Consultiva de Desempeño Municipal (SiGuía)

Para tener acceso al sistema de información de la guía consultiva de desempeño municipal (SiGuía) los enlaces estatales como municipales y las instancias revisoras, deben registrarse.

Ingresar el link del sistema: http://siglo.inafed.gob.mx/siguia/

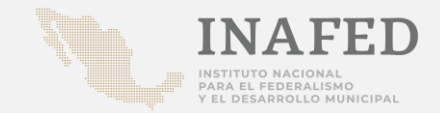

#### Sistema de la Guía Consultiva de Desempeño Municipal (SiGuía)

Principales recomendaciones para el registro:

- Realizarlo en Google Chrome
- El sistema acepta acentos
- El número telefónico solo números de 10 dígitos (sin espacios)

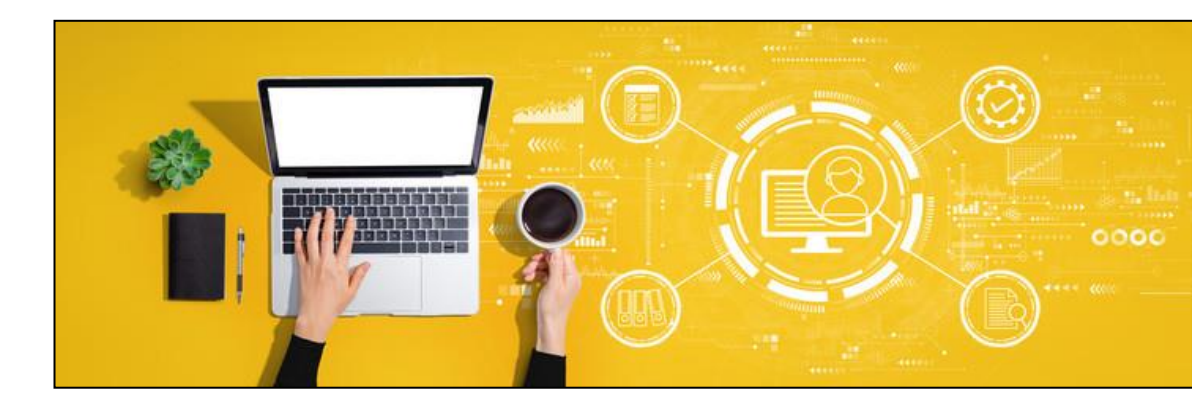

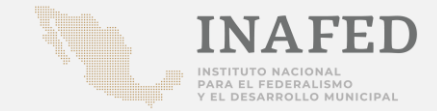

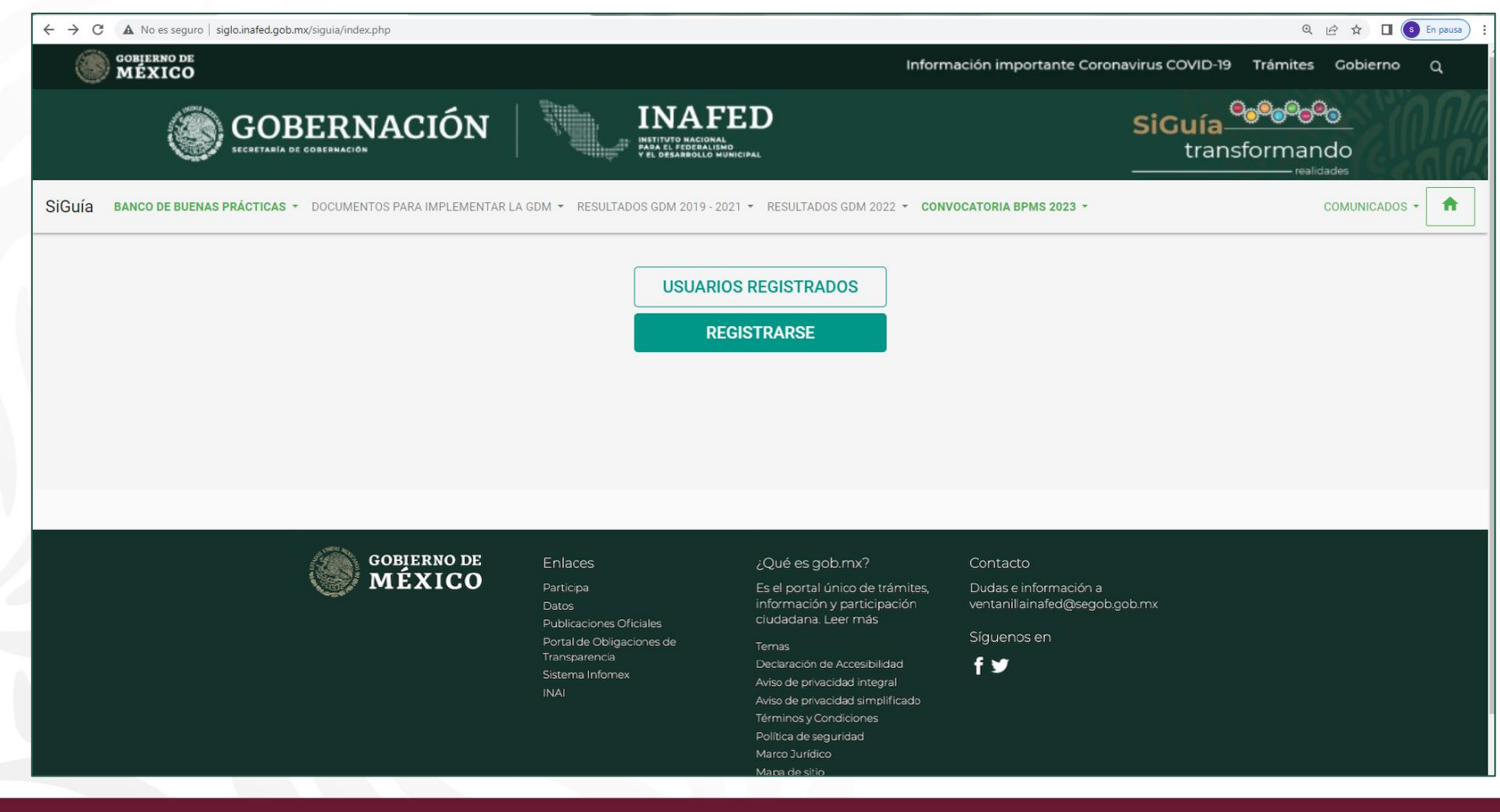

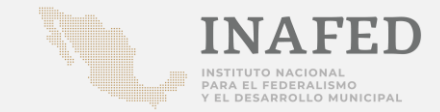

#### Ingresa al Sistema de la Guía Consultiva de Desempeño Municipal (SiGuía)

#### Documentos disponibles:

- 1. Lineamientos
- 2. Cuaderno de Trabajo
- 3. Presentación ejecutiva
- 4. Calendario Nacional
- 5. Manual de Inscripción y registro
- 6. Formato inscripción (municipios)\*
- 7. Propuesta acuerdo de Cabildo\*
- 8. Formato inscripción (IES)\*
- 9. Anexo 1 (perfil de IES)\*
- 10. Directorio OEDMs en SiGuía
- \* Se descargan en formato Word.

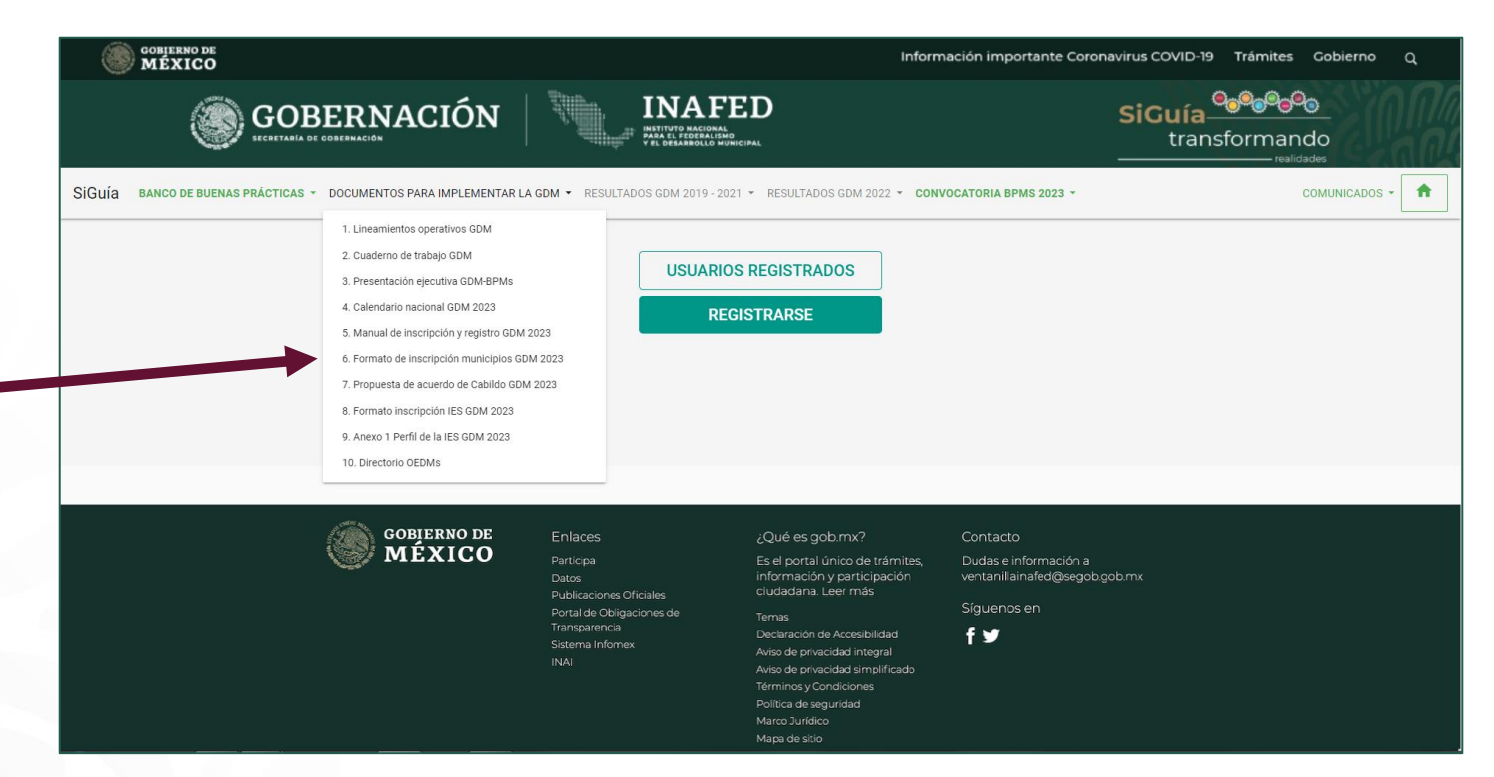

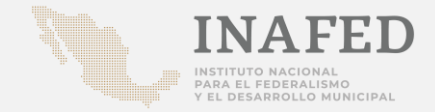

| COBJERNO DE<br>MÉXICO          |                                                                                                    | Infor                                                                                                    | mación importante Coronavirus COVID-19 Trámites Gobierno Q                              |
|--------------------------------|----------------------------------------------------------------------------------------------------|----------------------------------------------------------------------------------------------------|-----------------------------------------------------------------------------------------|
|                                |                                                                                                    | FED<br>Ind<br>Isho<br>Isho<br>Ishol                                                                                                    | SiGuía<br>transformando                                                                 |
| SiGuía DOCUMENTOS DE INTERES - |                                                                                                    |                                                                                                    | <b>^</b>                                                                                |
|                                | USUAR                                                                                                    | IOS REGISTRADOS                                                                                                    | Ingresar en la<br>opción en la<br>"Registrarse"                                         |
|                                |                                                                                                    |                                                                                                    |                                                                                         |
| GOBIERNO DE<br>MÉXICO          | Enlaces<br>Participa<br>Datos<br>Publicaciones Oficiales<br>Portal de Obligaciones de<br>Transparencia<br>Sistema Infomex<br>INAI | ¿Qué es gob.mx?<br>Es el portal único de trámites,<br>información y participación<br>cludadana. Leer más<br>Temas<br>Declaración de Accesibilidad<br>Aviso de privacidad integral<br>Aviso de privacidad integral<br>Aviso de privacidad integral<br>Aviso de privacidad integral<br>Aviso de privacidad integral<br>Marco Jurídico<br>Maca de sitio | Contacto<br>Dudas e información a<br>ventanilainafed@segob.gob.mx<br>Síguenos en<br>f ¥ |

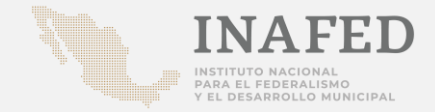

|                                |                                    | SED<br>AL<br>MUNICIPAL | SiGuía<br>transformando |
|--------------------------------|------------------------------------|------------------------|-------------------------|
| SiGuía DOCUMENTOS DE INTERES - |                                    |                        | *                       |
|                                | Registro                           |                        |                         |
|                                | Nombre(s)                          | Apellidos              | Ingresar los            |
|                                | Contraseña                         | Confirmar contraseña   | datos                   |
|                                | Cargo                              |                        | requeridos              |
|                                | Correo electrónico                 | Teléfono               |                         |
|                                | Dirección                          |                        |                         |
|                                | Tipo de Usuario<br>Selecciona tipo | \$                     |                         |
|                                |                                    | REGISTRAR              |                         |

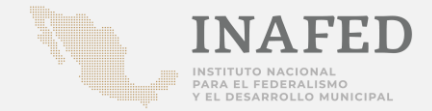

|                                         | INAFED<br>INTUTO BACOMAL<br>MARCE / FEESTING<br>VEL DEALBROOLD MURICIPAL                                                                                                    | SiGuía<br>transformando |
|-----------------------------------------|----------------------------------------------------------------------------------------------------|-------------------------|
|                                         |                                                                                                    | A                       |
| Todos<br>los campos son<br>obligatorios | Nembrais   Juan   Juan   Pérz   Contraseña   Contraseña   Contraseña   Contraseña   Cargo   Director de Planeación   Juan_planeacion@gmail.com   St5555555     Creceion  Calle Ayuntamiento #7, Col. Centro  TedeUsero  Calle Contation  Calle Contation  Calle |                         |

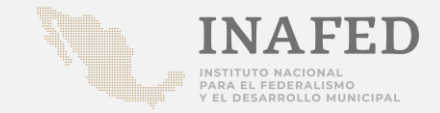

#### **Usuarios:**

- 1. Municipio: para los enlaces designados en el formato correspondiente.
- 2. Estados: equipos de los Organismo Estatales de Desarrollo Municipal.
- 3. Instancia Revisora: para los enlaces institucionales designados por la autoridad académica.

| Juan                                            | Apellidos<br>Pérez     |                |
|-------------------------------------------------|------------------------|----------------|
| Contraseña                                      | Confirmar contraseña   |                |
| Cargo<br>Director de Planeación                 |                        |                |
| Correo electrónico<br>juan.planeacion@gmail.com | Teléfono<br>5555555555 |                |
| Dirección<br>Calle Ayuntamiento #7, Col. Ce     | entro                  | Seleccionar el |
| Tipo de Usuario                                 |                        | tipo de        |
| Selecciona tipo                                 |                        | usuario        |
| Municipio<br>Estado<br>Instancia Revisora       |                        | usualio        |
|                                                 |                        |                |
|                                                 |                        |                |

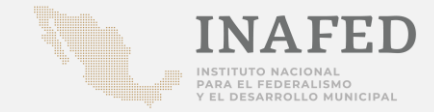

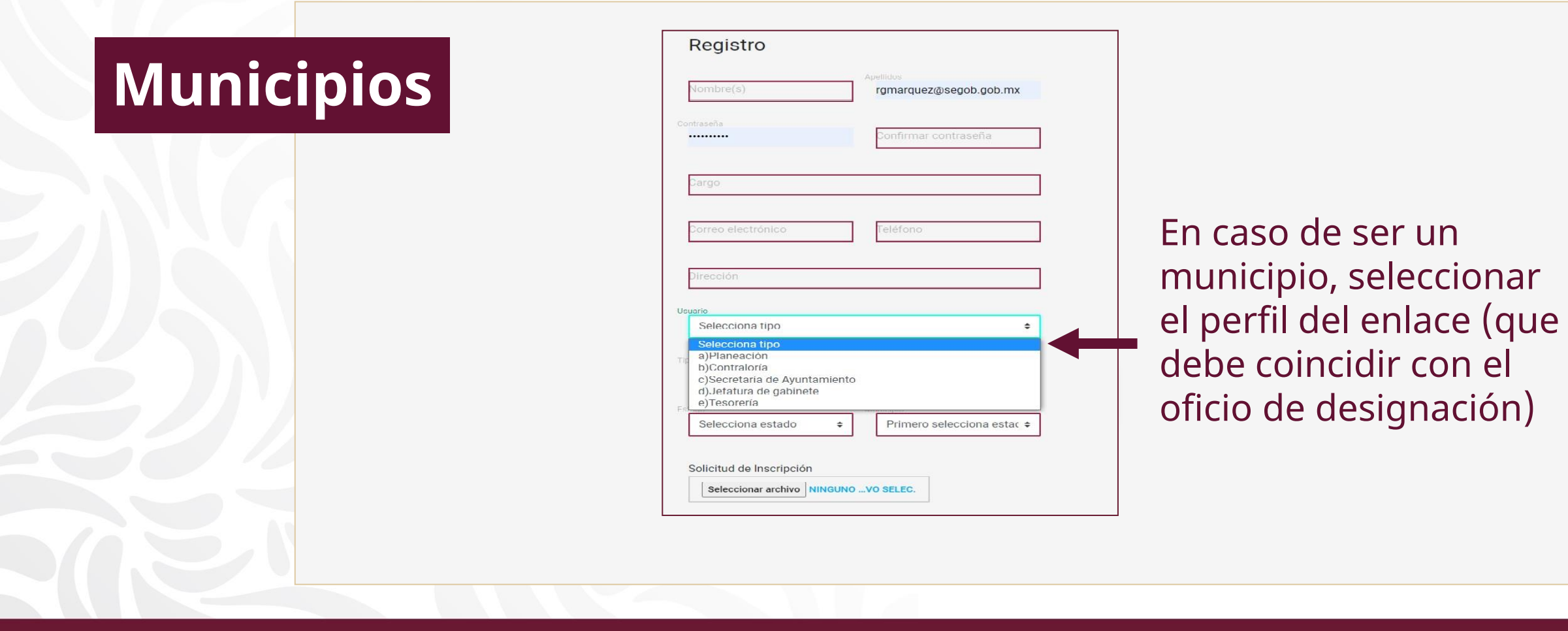

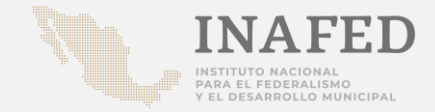

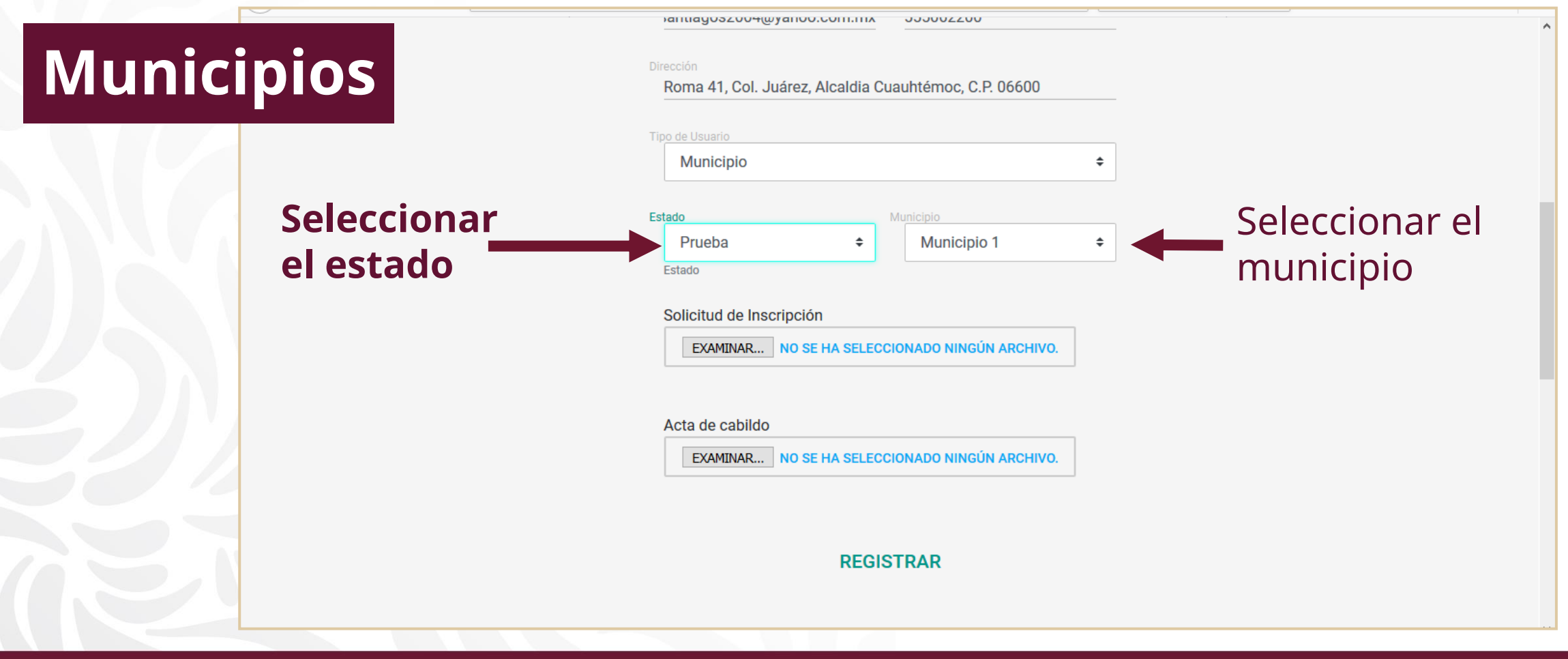

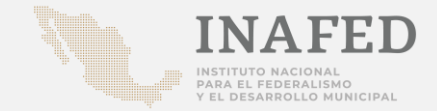

|           | Cargo<br>Director de Planeación                                          |                                                        |
|-----------|--------------------------------------------------------------------------|--------------------------------------------------------|
| Municipio | Correo electrónico Teléfono<br>juan.planeacion@gmail.com 555555555       |                                                        |
|           | Dirección<br>Calle Ayuntamiento #7, Col. Centro                          |                                                        |
|           | Tipo de Usuario<br>Município 🗢                                           |                                                        |
|           | Estado Municipio<br>Prueba \$ Municipio 1 \$                             |                                                        |
|           | Solicitud de Inscripción Seleccionar archivo Ningún archivo seleccionado | Seleccionar y adjuntar los<br>archivos "Designación de |
|           | Acta de cabildo Seleccionar archivo Ningún archivo seleccionado          | nlace" y "Acta de Cabildo"<br>en formato PDF.          |
|           | REGISTRAR                                                                |                                                        |
|           | ©INAFED 2019                                                             |                                                        |
|           |                                                                          |                                                        |

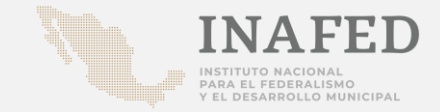

|                                                                                            | Director de Planeación                                                                                                    |
|--------------------------------------------------------------------------------------------|----------------------------------------------------------------------------------------------------|
| Instancias                                                                                 | Juan.planeacion@gmail.com                                                                                                    |
| Revisoras                                                                                  | Calle Ayuntamiento #7, Col. Centro                                                                                                 |
|                                                                                            | Tipo de Usuario<br>Instancia Revisora ÷                                                                                            |
|                                                                                            | Estado Institución Campus<br>Aguascalient<br>Aguascalient                                                                          |
|                                                                                            | Solicitud de Inscripción<br>Seleccionar archivo Ningún archivo seleccionado<br>Seleccionar archivo Iningún archivo seleccionado    |
|                                                                                            | Perfil académico Seleccionar archivo Ningún archivo seleccionado                                                                   |
|                                                                                            | REGISTRAR                                                                                                    |
| <b>Importante:</b> Si la Institue<br>la lista, favor de solicitar<br>Desarrollo Municipal. | ción de Educación Superior que se esta registrando no aparece en<br>r que se agregue al catálogo a través del Organismo Estatal de |

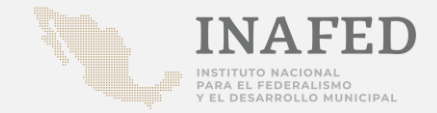

#### Sistema de la Guía Consultiva de Desempeño Municipal (SiGuía)

#### Instancias Revisoras

| Director de Planeación                                                                                                    |                                                                                                    |
|----------------------------------------------------------------------------------------------------|----------------------------------------------------------------------------------------------------|
| Correo electrónico Teléfono<br>juan.planeacion@gmail.com 555555555                                                                                 |                                                                                                    |
| Dirección<br>Calle Ayuntamiento #7, Col. Centro                                                                                                    |                                                                                                    |
| Tipo de Usuario                                                                                                    |                                                                                                    |
| Tipo de usuario                                                                                                    |                                                                                                    |
| Estado Institución Campus                                                                                                    |                                                                                                    |
| Solicitud de Inscripción<br>Seleccionar archivo Ningún archivo seleccionado<br>Perfil académico<br>Seleccionar archivo Ningún archivo seleccionado | Seleccionar y adjuntar los<br>archivos "Oficio para<br>participar" y "Anexo 1. Perfil<br>académico" en formato PDF. |
| REGISTRAR                                                                                                    |                                                                                                    |
| 0004550.0010                                                                                                    |                                                                                                    |

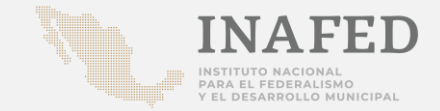

| Director de Planeación                                                                  | _                                      |
|-----------------------------------------------------------------------------------------|----------------------------------------|
| Correo electrónico Teléfono<br>juan.planeacion@gmail.com                                | _                                      |
| Dirección<br>Calle Ayuntamiento #7, Col. Centro                                         | _                                      |
| Tipo de Usuario<br>Instancia Revisora ¢                                                 |                                        |
| Tipo de usuario<br>Estado Institución Campus<br>Aguascalient ¢ autonomA DE ¢ Sin Campus | _                                      |
| Solicitud de Inscripción<br>Seleccionar archivo Ningún archivo seleccionado             |                                        |
| Perfil académico Seleccionar archivo Ningún archivo seleccionado                        |                                        |
| REGISTRAR                                                                               | Concluir con un clic<br>en "Registrar" |
| ©INAFED 2019                                                                            |                                        |

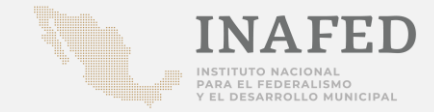

| GOBIERNO DE<br>MÉXICO          |                                                                                                    | Inform                                                                                                    | nación importante Coronavirus (                                                         | COVID-19 Trámites Gobierno                                 | ٩                                               |
|--------------------------------|----------------------------------------------------------------------------------------------------|----------------------------------------------------------------------------------------------------|-----------------------------------------------------------------------------------------|------------------------------------------------------------|-------------------------------------------------|
|                                |                                                                                                    | ED<br>IO<br>INICIPAL                                                                                                    | Sic                                                                                     | Cuía<br>transformando<br>realidades                        |                                                 |
| SiGuía DOCUMENTOS DE INTERES * |                                                                                                    |                                                                                                    |                                                                                         |                                                            | *                                               |
|                                | jRegistro Exi<br>Le llegará un correo<br>registro sea aprobad                                                                     | i <b>toso!</b><br>electrónico cuando su<br>o.                                                                                                    | -                                                                                       | Aparecerá<br>que indi<br>registro<br>realizado<br>correcta | i un mensaje<br>ca que el<br>se ha<br>de manera |
| GOBIERNO DE<br>MÉXICO          | Enlaces<br>Participa<br>Datos<br>Publicaciones Oficiales<br>Portal de Obligaciones de<br>Transparencia<br>Sistema Infomex<br>INAI | ¿Qué es gob.mx?<br>Es el portal único de trámites,<br>información y participación<br>cludadana: Leer más<br>Temas<br>Declaración de Accesibilidad<br>Aviso de privacidad integral<br>Aviso de privacidad simplificado | Contacto<br>Dudas e información a<br>ventanilainafed@segob.gob.mx<br>Síguenos en<br>f 🎔 |                                                            |                                                 |

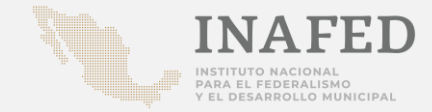

| = M Gmail                                   | Q          | in:trash                                                                                                    | × •                                      |                             | ?          | ) :::      | М          |
|---------------------------------------------|------------|----------------------------------------------------------------------------------------------------|------------------------------------------|-----------------------------|------------|------------|------------|
| Redactar                                    | ~          | Eliminar definitivamente () 😰 🔇 🏹 🖿                                                                                   | :                                        | 8 de 27 🔍 <                 | >          | ۵          | 31         |
| Chats                                       |            | Solicitud de registro enviada 🍃 🏼 Papelera 🗙                                                                          |                                          |                             | ē          | ß          | <b>Q</b> . |
| <ul><li>Programados</li><li>Todos</li></ul> |            | <b>guia@segob.gob.mx</b><br>para mí <del>→</del>                                                                      | jue., 7 m                                | 1ay. 13:14 (hace 7 días)    | *          | :          | 0          |
| Spam                                        |            | Su petición de registro en el Sistema ha sido enviada al Instituto Nacional para el Fed<br>estatus de dicha petición. | eralismo y el Desarrollo Municipal (INAF | ED), en breve se le notific | cará el    |            |            |
| Categorías  Social  Mary - +                |            | Responder Reenviar                                                                                                    |                                          |                             |            |            | +          |
| Se recib<br>regis                           | irá<br>tra | en automático, a la direco<br>do, un mensaje de que la                                                                | ción de corr<br>solicitud es             | eo elect<br>tá en re        | tró<br>vis | nic<br>iór | 0          |
| ÷ 0                                         |            |                                                                                                    |                                          |                             |            |            | >          |

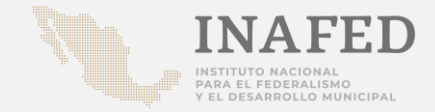

#### Sistema de la Guía Consultiva de Desempeño Municipal (SiGuía)

| =                                                                                                    | M Gmail                | Q            | n:trash                                                                                                    | × • |                                                                                | 0                   | 0 0 0<br>0 0 0<br>0 0 0 | M          |
|----------------------------------------------------------------------------------------------------|------------------------|--------------|----------------------------------------------------------------------------------------------------|-----|--------------------------------------------------------------------------------|---------------------|-------------------------|------------|
| +                                                                                                    | Redactar               | $\leftarrow$ | Eliminar definitivamente 🚺 🖻 🔇 🗳 🗈                                                                                                    | • : | 7 de 27 🔍 🔨                                                                    | >                   | ۵                       | 31         |
|                                                                                                    |                        |              | Autorizacion de Usuario 🍃 🏾 Papelera 🗙                                                                                                    |     |                                                                                | ē                   | Z                       | <b>Q</b> . |
| ≥<br>≥                                                                                                    | Programados<br>Todos   |              | <b>guia@segob.gob.mx</b><br>para mí <del>▼</del>                                                                                                    |     | jue., 7 may. 13:16 (hace 7 días)                                               | *                   | :                       | 0          |
| 0                                                                                                    | Spam                   |              | Estimad@ Mary Cervantes                                                                                                    |     |                                                                                |                     |                         |            |
| -                                                                                                    | Papelera<br>Categorías |              | Su petición de registro a la Guía Consultiva de Desemperas funicipal fue autorizada. Sus datos de acceso son los siguientes:.<br>Usuario:enlace@municipio.com |     |                                                                                |                     |                         | +          |
|                                                                                                    | social<br>Mary ▼       | +            | Contrase <del>na: 0509</del><br>Para acceder al sistema dé un clic en la siguente liga: <u>Guia</u>                                                           |     |                                                                                |                     |                         |            |
| Manifiesto estar de acuerdo con el usuario y perfil que me fue asignado, asumo el compromiso de usar la clave de ac<br>los fines para los que fue creada. Es responsabilidad total del usuario del sistema el mal uso que se le pueda dar a la |                        |              |                                                                                                    |     | acceso al sistema única y exclusivam<br>a la clave de acceso. Cualquier anomal | ente pa<br>lía será | ra                      |            |

sancionada de acuerdo a la normatividad aplicable

Una vez validados los documentos por el INAFED, recibirás un segundo correo electrónico en el cual se notificará la autorización de usuario.

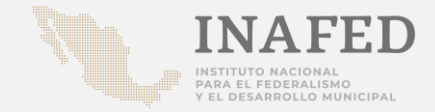

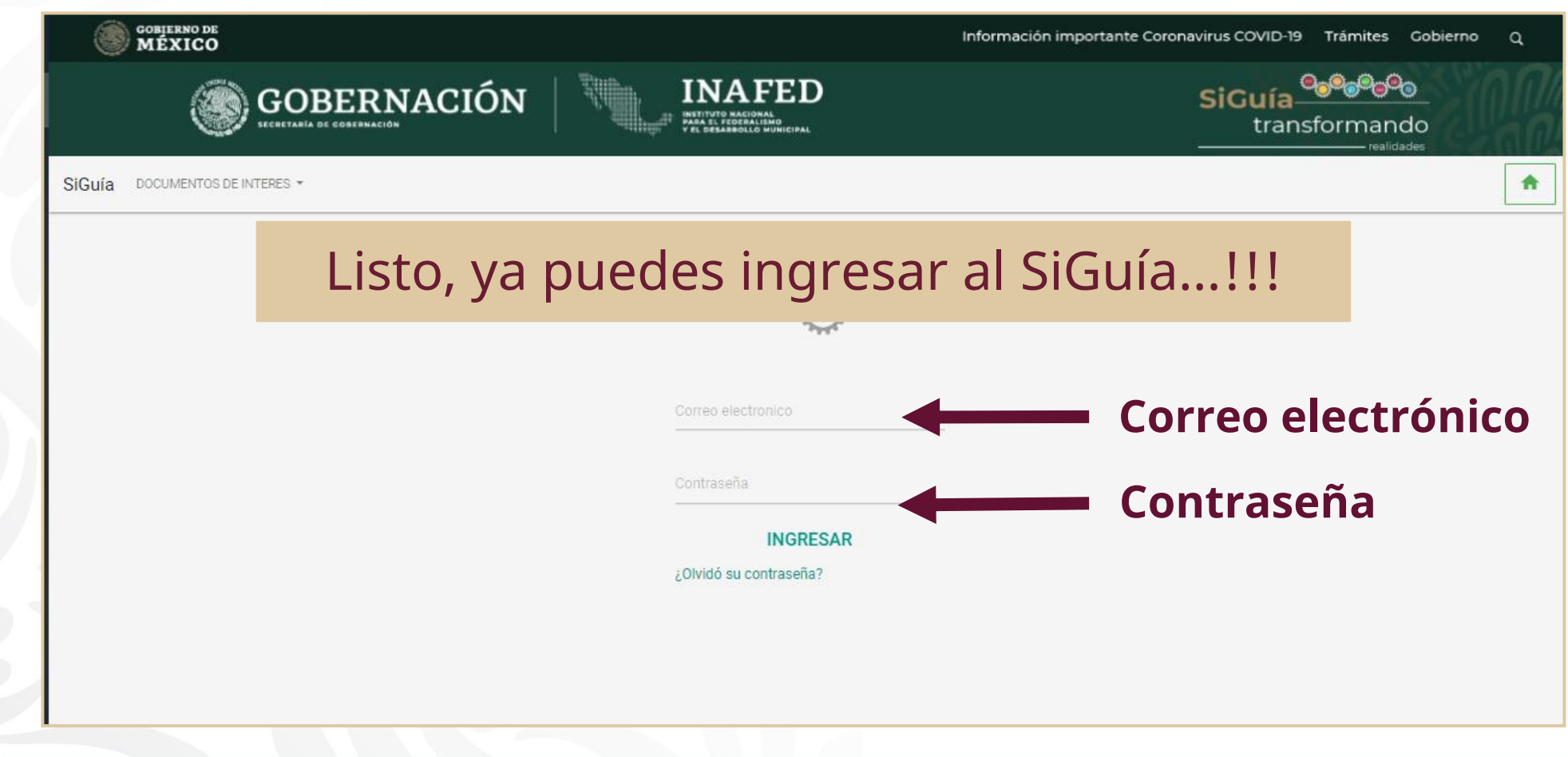

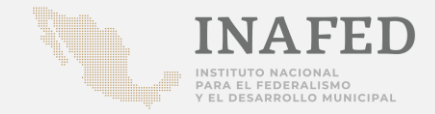

#### Preguntas frecuentes sobre el registro en el Sistema de la Guía Consultiva de Desempeño Municipal (SiGuía)

| ¿No me llegó el mensaje de que el registro se realizó correctamente?   | Revisa tu bandeja de correo no deseado o spam.<br>El correo no se registró / redactó de manera correcta.                                                                                 |  |  |  |  |  |
|------------------------------------------------------------------------|----------------------------------------------------------------------------------------------------|--|--|--|--|--|
| ¿Qué sucede si hay alguna observación<br>a los documentos que adjunté? | Se envía un correo con la observación; una vez solventada, hay que realizar nuevamente el registro.                                                                                      |  |  |  |  |  |
| ¿No puedo concretar el registro por el<br>número telefónico?           | El campo de número telefónico solo acepta números, hasta 10<br>dígitos y de manera corrida (sin paréntesis ni espacios).                                                                 |  |  |  |  |  |
| ¿No me acepta los documentos?                                          | Es importante que se encuentren en formato PDF.                                                                                                    |  |  |  |  |  |
| No me acuerdo de mi contraseña                                         | Ingresa a "Usuarios Registrados" / "¿Olvidó su contraseña?"<br>escriba su correo electrónico que utilizó al momento del<br>registro y el sistema le envía su contraseña automáticamente. |  |  |  |  |  |

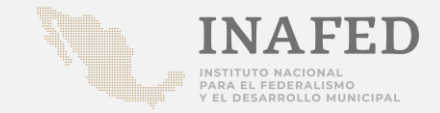

### Guía Consultiva de Desempeño Municipal 2025 - 2027

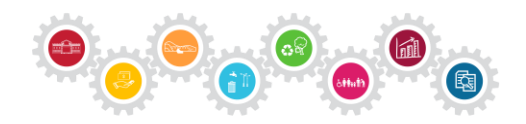

El INAFED promueve la implementación de la Guía Consultiva de Desempeño Municipal como parte de los servicios institucionales que de manera gratuita brinda a las autoridades estatales y municipales. El acceso a los materiales de la Guía es libre y cualquier persona interesada puede consultarlos y/o descargarlos a través de la página web del INAFED: www.gob.mx/inafed

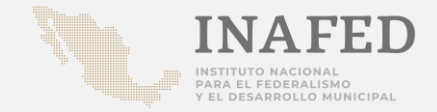

Lic. Raúl Armando Quintero Coordinador del INAFED

Lic. José Manuel Sánchez Carrasco Subcoordinador de Apoyo al Desarrollo de los Gobiernos Locales

> Mtro. Jaime Heredia Ángeles Director de Enlace con Estados y Municipios

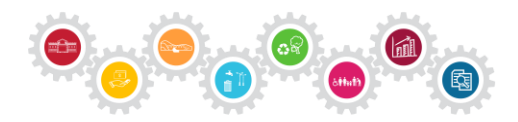